# DATENBANKEN

# 1 Einleitung

Ein **Datenbanksystem** ist ein System zur Beschreibung, Speicherung und Wiedergewinnung von umfangreichen Datenmengen, die von mehreren Anwendungsprogrammen benutzt werden können. Es besteht aus der Datenbasis (Datenbank) und dem Datenbankmanagementsystem.

**MS-Access** ist eine Implementierung des relationalen Datenbankmodells für PCs. Es besteht aus dem Datenbankkern und der Benutzeroberfläche. Der Kern dient der Verwaltung der Daten, die Oberfläche unterstützt den Benutzer beim Entwurf einer Datenbankanwendung (Erstellen von Tabellen, Formularen, Berichten usw.).

Bei relationalen Datenbanken werden die Daten in Form von Tabellen (Relationen) erfasst, zwischen denen Beziehungen (mit referenzieller Integrität) definiert werden können. Um Datenredundanz und Dateninkonsistenz zu vermeiden, werden Datenbanken normalisiert. Bei dieser Normalisierung spielt das Definieren von Schlüsseln eine Rolle.

### **Objekte einer Access-Datenbank**

| Tabellen  | Sammlung von Daten                                             |
|-----------|----------------------------------------------------------------|
| Abfragen  | Ermittlung von Datensätzen, die bestimmte Bedingungen erfüllen |
| Formulare | Ansicht, Eingabe und Bearbeitung von Daten                     |
| Berichte  | Zusammenfassung von Daten und Ausgabe auf den Drucker          |
| Makros    | Automatisieren von sich wiederholenden Arbeiten                |
| Module    | Anpassung der Datenbank an individuelle Erfordernisse          |

# 2 Starten von Microsoft Access und Anlegen einer Datenbank

### Aufgabe 2.1:

Legen Sie wie folgt die Datenbank *VERSAND* an. Anmerkung: Alle Objekte einer Access-Datenbank werden in einer einzigen Datei mit der Erweiterung *.mdb* (Microsoft DataBase) abgespeichert.

- (WINDOWS starten), nacheinander Start, Alle Programme, Office, MS Office, Microsoft Access auswählen → Anwendungsfenster Microsoft Access wird geöffnet
- im Aufgabenbereich Neue Datei (auf der rechten Seite) unter Neu auf Leere Datenbank klicken
- im Dialogfeld *Neue Datenbankdatei* den gewünschten Namen (*VERSAND*) und den gewünschten Zielordner eingeben und auf *Erstellen* klicken
- liefert Datenbank-Fenster mit den Symbolen Öffnen, Entwurf, Neu und den Objekten Tabellen, Abfragen, Formulare, Berichte, Makros und Module.

# 3 Tabelle einer Datenbank erstellen und Daten erfassen

Eine Tabelle ist ein Schema aus Zeilen und Spalten, in dem die Daten einer Datenbank abgelegt werden. In den Spalten sind die **Datenfelder** definiert, in den Zeilen die **Datensätze**. Ein Datenfeld ist durch seinen Namen und den **Datentyp** charakterisiert. Mögliche Datentypen sind: *Text, Memo, Zahl, Datum/Uhrzeit, Währung, AutoWert, Ja/Nein, OLE-Objekt* (Object Linking and Embedding) usw.

#### Aufgabe 3.1:

Erstellen Sie wie unten beschrieben folgenden **Tabellenentwurf** für die Tabelle *kunde* und geben Sie anschließend Daten ein:

| Feldname | Felddatentyp | Beschreibung            |
|----------|--------------|-------------------------|
| K_NR     | AutoWert     | eindeutiger Kunden-Code |
| NAME     | Text         | Kundenname              |
| STRASSE  | Text         |                         |
| PLZ      | Text         | Postleitzahl            |
| ORT      | Text         | Wohnort                 |

- auf Objekt Tabellen und in der Symbolleiste auf Neu klicken
- Doppelklick auf *Entwurfsansicht*
- Tabellendefinition ausfüllen (Feldnamen genau wie oben angegeben schreiben)
- Primärschlüssel (*K\_NR*) festlegen (in der Symbolleiste das *Schlüssel*-Symbol betätigen)
- Tabellendefinition (mit dem Namen *kunde*) speichern (*Datei, Speichern* wählen, gewünschten Tabellennamen eingeben)
- in Datenblattansicht wechseln (Symbol ganz links)
- Daten eingeben, Eingabe mit Tab- oder Pfeiltaste beenden (mindestens 5 Datensätze)

### 4 Tabelle bearbeiten

#### Aufgabe 4.1:

Ändern Sie das Format der Tabelle *kunde* wie folgt: Schrift *Arial* in der Größe *10* auswählen, Spaltenbreiten anpassen (und nach Wunsch farbig gestalten). Gehen Sie dabei wie folgt vor: in der Datenblattansicht das Menü *Format* aktivieren, Menüpunkt *Zeichen...* auswählen und die gewünschten Änderungen vornehmen.

#### Aufgabe 4.2:

Ergänzen Sie den Entwurf der Tabelle *kunde* durch folgende Felder und erweitern Sie die Datensätze. Zur Änderung wechseln Sie in die Entwurfsansicht der Tabelle (wieder Symbol ganz links) und nehmen die gewünschten Änderungen vor.

| Feldname | Felddatentyp  | Beschreibung         |
|----------|---------------|----------------------|
| VORNAME  | Text          |                      |
| TELEFON  | Text          | Telefonnummer        |
| GEBTAG   | Datum/Uhrzeit | Geburtsdatum         |
| FAMSTAND | Text          | Familienstand (l, v) |

#### Aufgabe 4.3:

Definieren Sie folgende Tabelle *rechnung* in der Datenbank *VERSAND*. Legen Sie keinen Primärschlüssel fest!

| Feldname | Felddatentyp  | Beschreibung                 |
|----------|---------------|------------------------------|
| R_NR     | Zahl          | Rechnungsnummer              |
| DATUM    | Datum/Uhrzeit |                              |
| BETRAG   | Währung       | Rechnungsbetrag insgesamt    |
| BEZ      | Ja/Nein       | bezahlt oder nicht?          |
| K_NR     | Zahl          | Fremdschlüssel Tabelle kunde |
| R_POS    | Zahl          | Rechnungsposition            |
| A_NR     | Zahl          | Artikelnummer                |
| A_NAME   | Text          | Artikelbezeichnung           |
| A_PREIS  | Währung       | Artikelpreis                 |
| MENGE    | Zahl          | Wieviel von einem Artikel?   |

Füllen Sie die Tabelle wie folgt aus:

| rechnung |            |           |      |      |       |      |          |            |       |
|----------|------------|-----------|------|------|-------|------|----------|------------|-------|
| R_NR     | DATUM      | BETRAG    | BEZ  | K_NR | R_POS | A_NR | A_NAME   | A_PREIS    | MENGE |
| 1        | 01.07.2003 | 5.500,00€ | Ja   | 1    | 1     | 1    | Computer | 2.500,00 € | 1     |
| 1        | 01.07.2003 | 5.500,00€ | Ja   | 1    | 2     | 3    | Drucker  | 500,00 €   | 2     |
| 1        | 01.07.2003 | 5.500,00€ | Ja   | 1    | 3     | 2    | Computer | 2.000,00 € | 1     |
| 2        | 10.10.2003 | 660,00 €  | Nein | 1    | 1     | 3    | Drucker  | 500,00 €   | 1     |
| 2        | 10.10.2003 | 660,00 €  | Nein | 1    | 2     | 4    | Toner    | 80,00 €    | 2     |
| 3        | 13.10.2003 | 2.500,00€ | Nein | 3    | 1     | 1    | Computer | 2.500,00 € | 1     |

Hinweise: für ,bezahlt = ja' Kontrollkästchen anklicken; für Wiederholungen mit *Kopieren* und *Einfügen* arbeiten.

#### Aufgabe 4.4:

Legen Sie eine neue Datenbank *PRAKTIK* an, definieren Sie die Tabelle *werkzeug* und füllen Sie diese wie folgt aus:

| NR  | BEZ    | FIRMA   | STADT  | LAND    | MENGE |
|-----|--------|---------|--------|---------|-------|
| 231 | Säge   | Zwick   | Aue    | Sachsen | 30    |
| 231 | Säge   | Stumpf  | Celle  | N-Sachs | 15    |
| 231 | Säge   | Schief  | Burg   | Anhalt  | 10    |
| 231 | Säge   | Krach   | Berlin | Berlin  | 10    |
| 231 | Säge   | Schwung | Berlin | Berlin  | 20    |
| 232 | Säge   | Stumpf  | Celle  | N-Sachs | 30    |
| 368 | Beil   | Rumms   | Langen | Bayern  | 12    |
| 368 | Beil   | Zuck    | Suhl   | Thür    | 78    |
| 368 | Beil   | Ruck    | Erfurt | Thür    | 117   |
| 427 | Zange  | Schnapp | Köln   | NRW     | 24    |
| 427 | Zange  | Schief  | Burg   | Anhalt  | 5     |
| 587 | Bohrer | Zuck    | Suhl   | Thür    | 78    |
| 587 | Bohrer | Schwung | Berlin | Berlin  | 37    |

# 5 Gültigkeitsprüfung bei der Dateneingabe

Die Feldtypen *Datum/Uhrzeit*, *Zahl* und *Ja/Nein* verfügen standardmäßig bereits über integrierte Gültigkeitsprüfungen. Man kann aber auch selbst Gültigkeitsregeln definieren.

#### Aufgabe 5.1:

Definieren Sie für das Feld *FAMSTAND* in der Tabelle *kunde* der Datenbank *VERSAND* wie folgt eine Gültigkeitsregel:

- Entwurfsansicht der Tabelle kunde öffnen, Feld FAMSTAND anklicken
- bei den *Feldeigenschaften* die *Gültigkeitsregel* =''*l*'' *Oder* ''v'' eintragen
- Gültigkeitsmeldung nur 'l' oder 'v' eingeben

Wechseln Sie anschließend in die *Datenblattansicht* und testen Sie die Wirkung der Gültigkeitsregel.

### Aufgabe 5.2:

Ergänzen Sie die Tabelle *kunde* durch ein neues Feld *ANREDE* vom Datentyp *Text* und definieren Sie eine Gültigkeitsregel so, dass dort nur ,Herr' oder ,Frau' eingegeben werden können. Ergänzen Sie die Datensätze der Tabelle durch die entsprechenden Anreden.